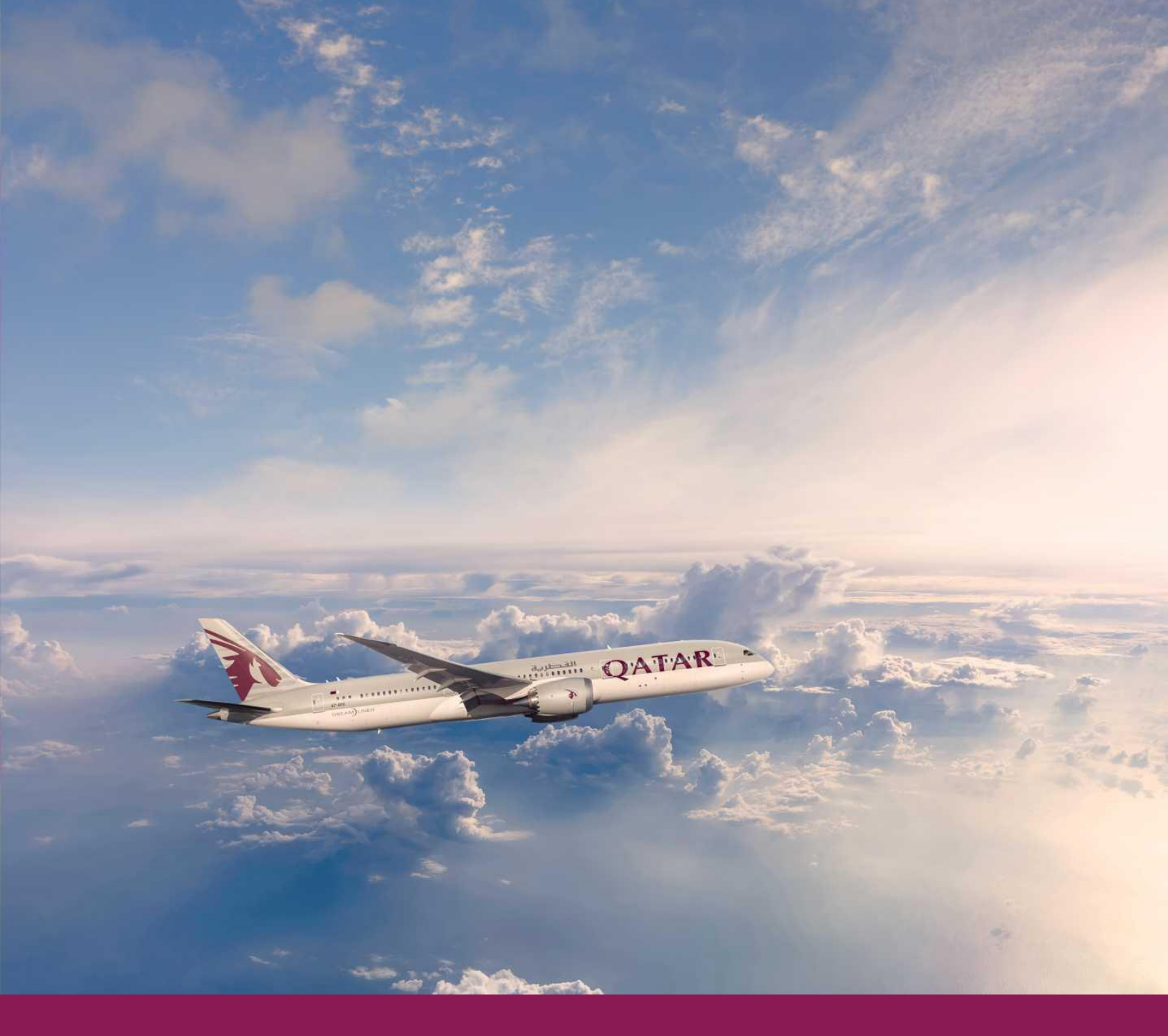

# QUICK REFERENCE GUIDE

## **Groups E-booklet**

Commercial – Doha Group Desk Release Date: 11 NOV 2024 V2.0

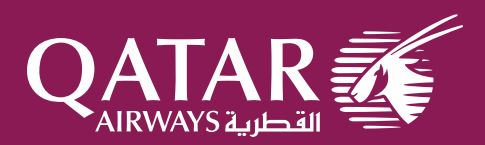

## **Table of Contents**

|   | <u>Topics</u>                                                                               | <b>Page</b> |
|---|---------------------------------------------------------------------------------------------|-------------|
| • | Groups Product Overview<br>Groups Definition and Travel Benefits<br>Groups Customer Types   | 3           |
| • | Groups Submission and Request Template<br>Group Travel Details Checklist<br>Do's and Don'ts | 4-5         |
| • | Group PNR Sample<br>Materialization Calculation                                             | 6           |
| • | Group EMD creation sample<br>Steps to Issue an EMD for Group Deposit                        | 7-10        |
| • | Group TST creation sample<br>Steps to Issue a Group Ticket                                  | 11-13       |
| • | Groups Terms and Conditions                                                                 | 14          |
| • | Post-ticketing Common Transactions<br>Working Hours and E-mail Details                      | 15-16       |
| • | Annexure                                                                                    | 17          |
|   | Groups General Workflow                                                                     | 18          |
|   | Deposit Matrix and Sample Scenarios                                                         | 19          |
|   | Important Tasks                                                                             | 21          |
|   | Names/APIS Template and Utilization Summary Report Template                                 | 00          |
|   | Additional Relevant Entries (1A, 1G, 1S) and Groups FAQ link                                | 22          |

Groups E-Booklet V2.0 | Doha Group Desk

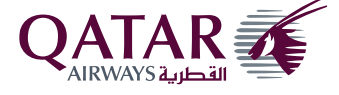

## **Groups Product Overview**

## Groups Definition

**Group Size:** 10 Adult Passengers - Economy 06 Adult Passengers - Premium 10 Adult Passengers - Mixed Cabin

## **Traveling Together:**

Same Travel Date Same Itinerary Same Cabin

## Applicable RBD:

G for Economy class I for Business class A for First class

## **Group Customer Types**

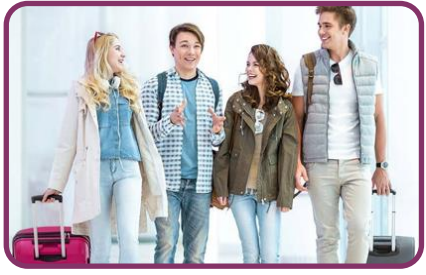

Labour (LAB)

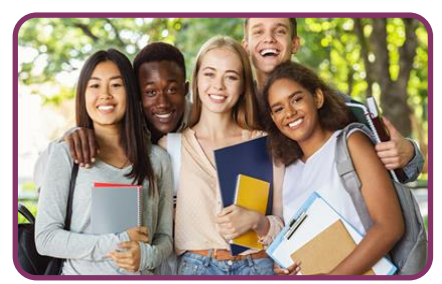

Students (STU)

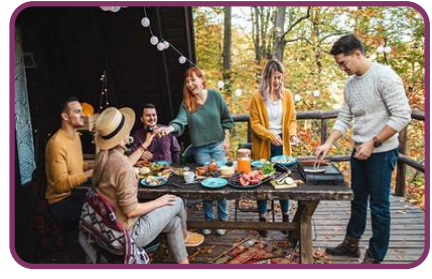

Leisure (LEI)

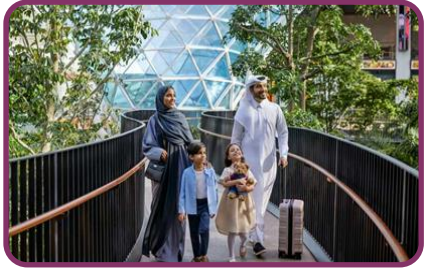

**Religious (REL)** 

## **Group Travel Benefits**

- Fares: Competitive and common group fares
- Deferred Payment: Secure your groups reservation with a deposit
- Seat Reservation / Meals: Assign group seating and meal requests
- Name Change: Change passenger names with a fee after ticketing
- Dedicated Check-in: Group check-in counters upon request

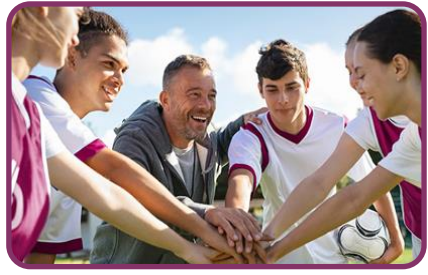

Sports (SPO)

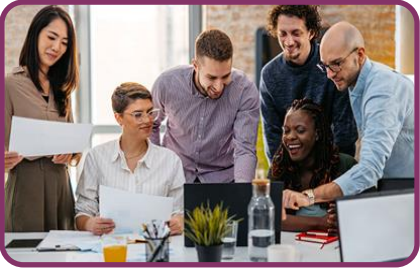

MICE (MIC)

Groups E-Booklet V2.0 | Doha Group Desk

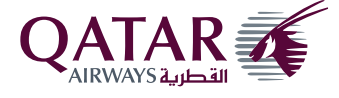

## **Groups Submission**

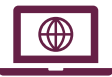

## Group Request Online Form (Trade Portal)

<u>https://www.qatarairways.com/tradeportal/en-qa/grouptravel.html</u> or click the image below

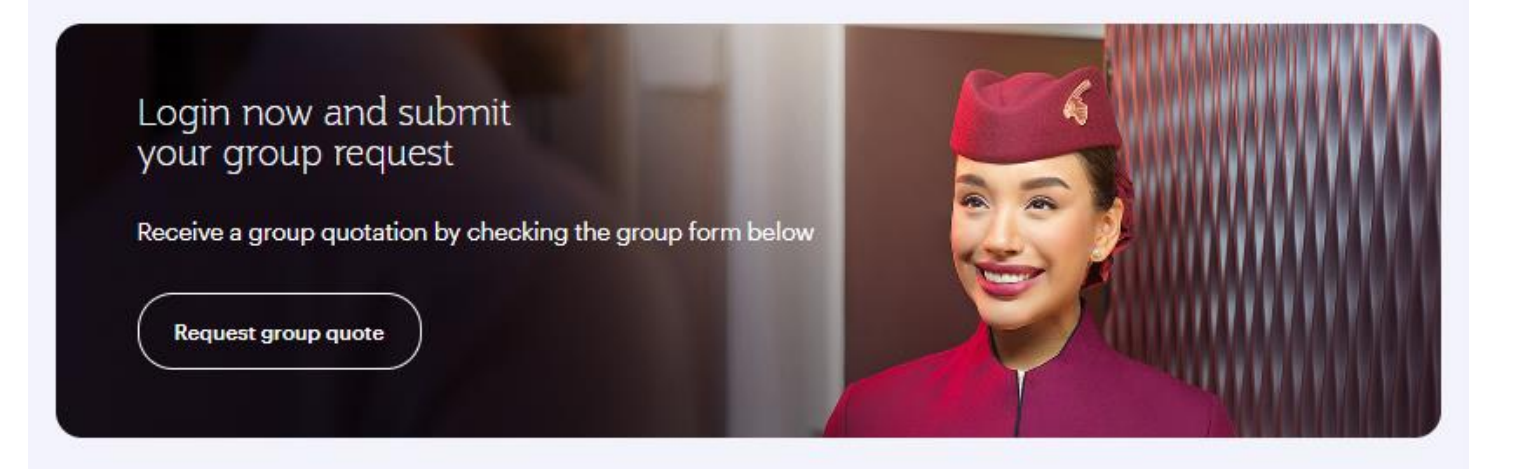

## $\sim$

E-mail

- dohgroupdesk@gatarairways.com.ga
- dohtariff@gatarairways.com.ga
- Respective Key Account Manager

## **Group Travel Details (Checklist)**

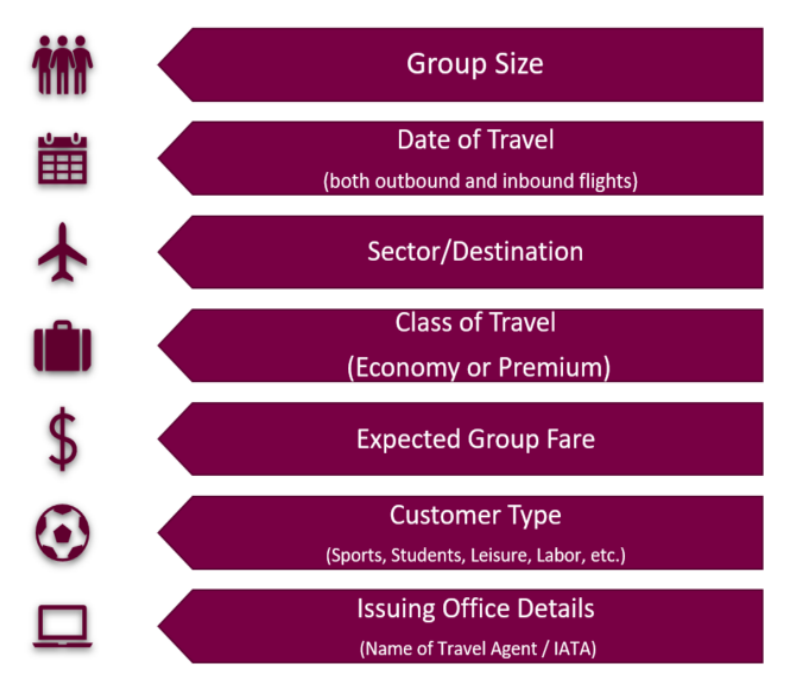

#### Groups E-Booklet V2.0 | Doha Group Desk

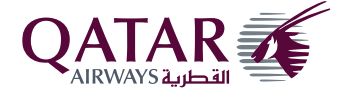

## Group Request Template

| Group Travel Details                |                             |  |
|-------------------------------------|-----------------------------|--|
| Name of Issuing Office              | 65800140                    |  |
| IATA of Issuing Office              | QATAR AIRWAYS HDQ TICKETING |  |
| Group/Customer Name:                | Sample group                |  |
| Customer Type:                      | LEI                         |  |
| Group Size:                         | 15                          |  |
| Journey Type:                       | Return                      |  |
| Sector:                             | DOH-MNL                     |  |
| Departure:                          | 17 September                |  |
| Return:                             | 30 September                |  |
| Preferred Flight Number Outbound:   | QR932                       |  |
| Preferred Flight Number Inbound:    | QR929                       |  |
| Expected Fare per Passenger in QAR: | QAR 3,500                   |  |
| Specific requirements:              | Special Meal                |  |

## **Groups Submission Dos and Don'ts**

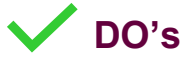

- Do provide specific details such as group size, passenger type (ADT/CHD/INF)
- Do advise preferred flight/timing and flexibility
- Do share expected fare range or client travel budget
- Do share group specific requirements (Excess Baggage for SPO, Meal Preference due medical condition, etc.)
- Do inform in case request is for specific company/account (Code for Tracking)

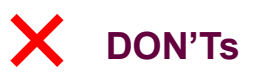

- Don't submit incomplete group form
- Don't block individual seats due to hidden group checks/violation

Groups E-Booklet V2.0 | Doha Group Desk

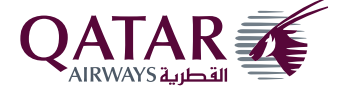

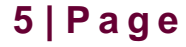

## Group PNR Sample on GDS (Amadeus)

| RP | /DOHQR0105/DOHQR0105                          | <b></b> , | G-Groups Office ID                                               |
|----|-----------------------------------------------|-----------|------------------------------------------------------------------|
| 0. | 0QADOH/GRP/ABCDE TOURS NM:30                  |           |                                                                  |
| 3  | 1 QR 935 G 17SEP 2 MNLDOH HK30 3 0955 1420 E* |           |                                                                  |
| 3  | 2 AP A9744441111                              |           |                                                                  |
| 3  | 3 TK OK11MAR/DOHOR0105                        |           |                                                                  |
| 3  | 4 SSR GRPF QR QAMLABO0/GJQAMPZZ/QAR1600       |           | Track code/Fare basis code and all-in fare (without service fee) |
| 3  | 5 SSR GRPF QR QR MNL                          |           |                                                                  |
| 3  | 6 OSI QR DC/QAD17                             |           | Beyond Business code                                             |
| 3  | 7 SK GRFA QR QAR1600                          |           |                                                                  |
| 3  | 8 SK SHID QR 2521354                          |           | ► Shell ID                                                       |
| 3  | 9 SK GRPT QR A                                |           |                                                                  |
| 4  | 0 SK GRTC QR LAB                              |           |                                                                  |
| 4  | 1 SK AGNM QR ABCDE TOURS AND TRAVEL           |           | Travel Agency name and IATA code                                 |
| 4  | 2 SK GRAI QR 6520000                          |           |                                                                  |
| 4  | 3 SK GRJT QR O                                |           |                                                                  |
| 4  | 4 SK DEPO QR 100PCT/1571234567890/QAR48000    | +         | Deposit remark                                                   |
|    |                                               |           |                                                                  |

#### Important notes:

- ✓ PNR shows all-inclusive fare (without service fee)
- ✓ Total group size includes master + add-on + split PNRs
- Deposit is calculated per PNR

**Group Materialization:** Minimum 80% based on the total group size (Master PNR + Add-on PNR + Split PNR)

#### Sample Master PNR

#### RP/DOHQR05TA/DOHQR05TA AA/SU 18MAR22/1503Z 04QMDN 0. OQADOH/GRP/ABCDE TOURS ACC NM:30 3 0820 2245 \*1A/E\* 31 QR928 G 17SEP 6 MNLDOH HK30 32 APA 9749744441111 33 TK OK14SEP/DOHQR05TA 34 SSR GRPF OR QAMLABA00/GJQAMPZZ/QAR1600.00 35 SSR GRPF QR QR MNL 36 SK GRFA QR QAR1600.00 37 SK SHID QR 2521354 38 SK GRPT QR A 39 SK GRTC QR LAB 40 SK AGNM QR ABCDE TOURS AND TRAVEL 41 SK GRAI QR 6520000 42 SK GRJT QR O 43 SK DEPO QR 100PCT/1571234567890/QAR48000 Sample Add-on PNR RP/DOHQR05TA/DOHQR05TA TH/GS 21MAR22/1223Z RGKHNX 0. 100ADOH/GRP/ABCDE TOURS NM:10 11 QR928 G 17SEP 6 MNLDOH HK10 0820 2245 \*1A/E\* 12 APA 974974444411111 13 TK OK14SEP/DOHOR05TA 14 SSR GRPF QR QAMLABA00/GJQAMOZZ/QAR1600.00

- 15 SK SHID QR 2521354
- 16 SK GRPT QR A
- 17 SK GRTC QR LAB 18 SK AGNM OR ABCDE TOURS AND TRAVEL
- 19 SK GRAI QR 6520000
- 20 SK GRJT QR O
- 21 SK DEPO QR 100PCT/1571238501321/QAR16000

#### Example: Master PNR = 30 PAX Add-on PNR = 10 PAX Total group size = 40 PAX 80% Materialization = 32 PAX

Important note: Total group size = Master PNR + Add-on + Split PNR

Under 1 shell ID (SK SHID)

Deposit calculation is per PNR

#### Groups E-Booklet V2.0 | Doha Group Desk

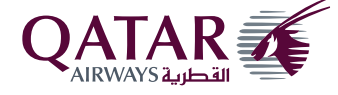

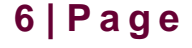

## Group EMD Creation Sample (Amadeus)

Click here for the online tutorial link available on the Trade Portal

#### Step 1

Retrieve the Group PNR and ensure that important group information are present

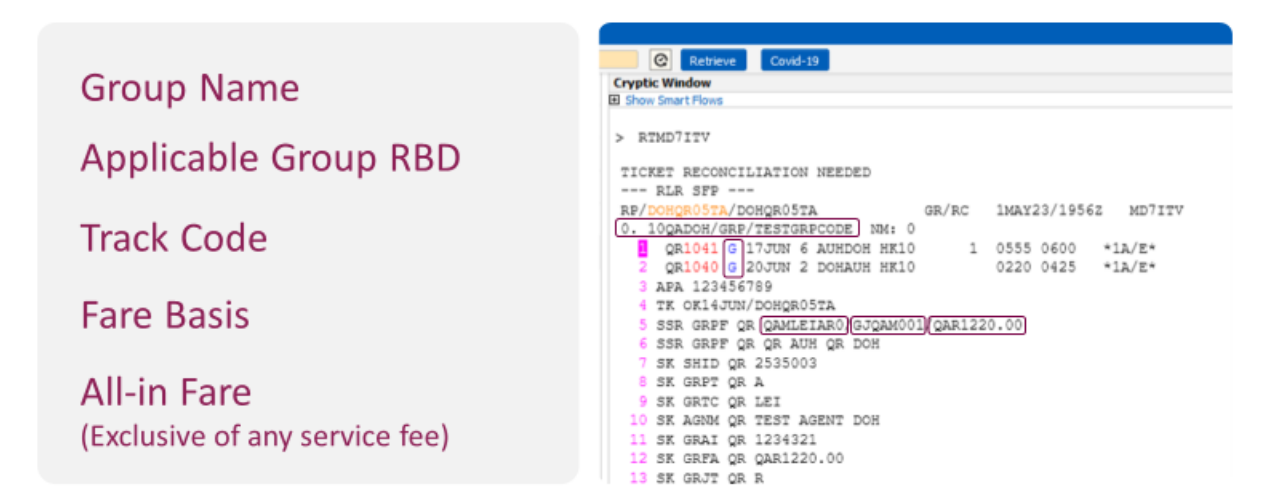

## Step 2

Create a PNR with the same name as group then add the manual auxiliary service segment

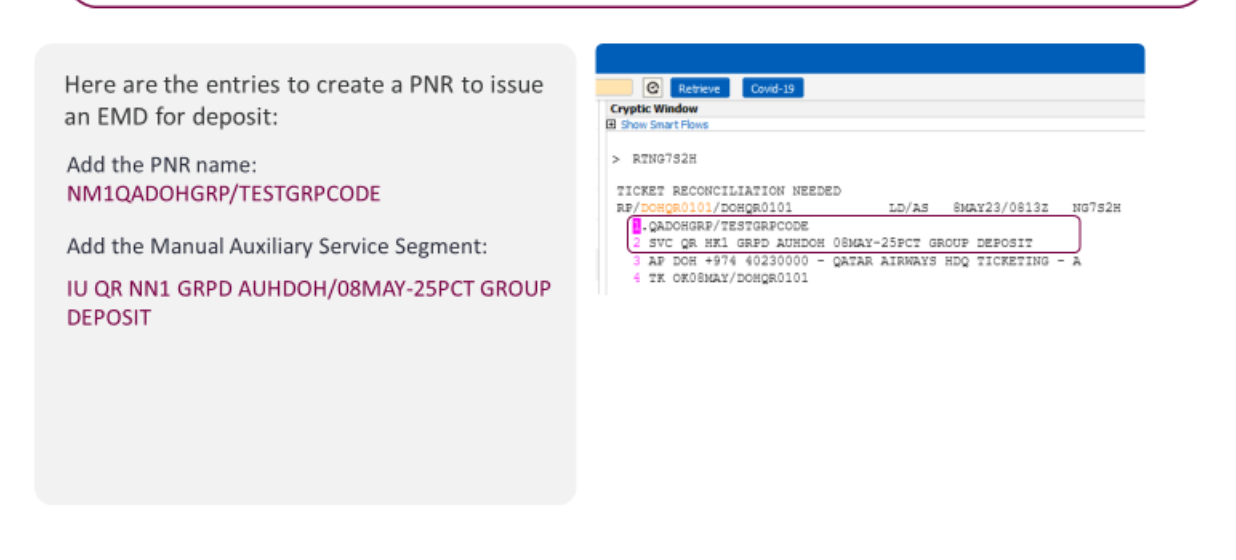

Groups E-Booklet V2.0 | Doha Group Desk

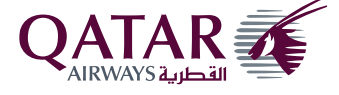

## Step 3

| Create a blank TSM and manual                                                                                                    | ly add the required information (TMC/L2)                                                                                                    |
|----------------------------------------------------------------------------------------------------|----------------------------------------------------------------------------------------------------|
| Here are the entries to update each TSM<br>element:<br>Present to/at: TMI/DQR/ADOH<br>Coupon Value: TMI/CV-QAR3050<br>Service Remark:<br>TMI/CR-25PCT GUARANTEE PAYMENT<br>AUHDOHAUH 10PAX-PNR MD7ITV-GJQAM001<br>Fare: TMI/FQAR3050 | © Retwee Covd-39<br>Crystic Window<br>I Store Sarer Home<br>TSM 1 TYPE P DOHGROID1 LD/08MAY 11 EMD-3 CARB QR<br>1. QADOHGR//TESTGRPCODE<br>FFIC-D FINNALLA IMPACT<br>1. RFISC-GRP GROUP DEFOSIT<br>OFERATING CC-QR<br>FRESENT TO:QR<br>FRESENT TO:QR<br>FRESENT TO:QR<br>FRESENT TO:QR<br>MVA-08MAY23<br>NON INTERLINEABLE<br>ADD INF/RKS:<br>FARE F QAR 3050.00<br>EXCH VAL QAR 3050.00<br>EXCH VAL QAR 3050.00 |

## Step 3

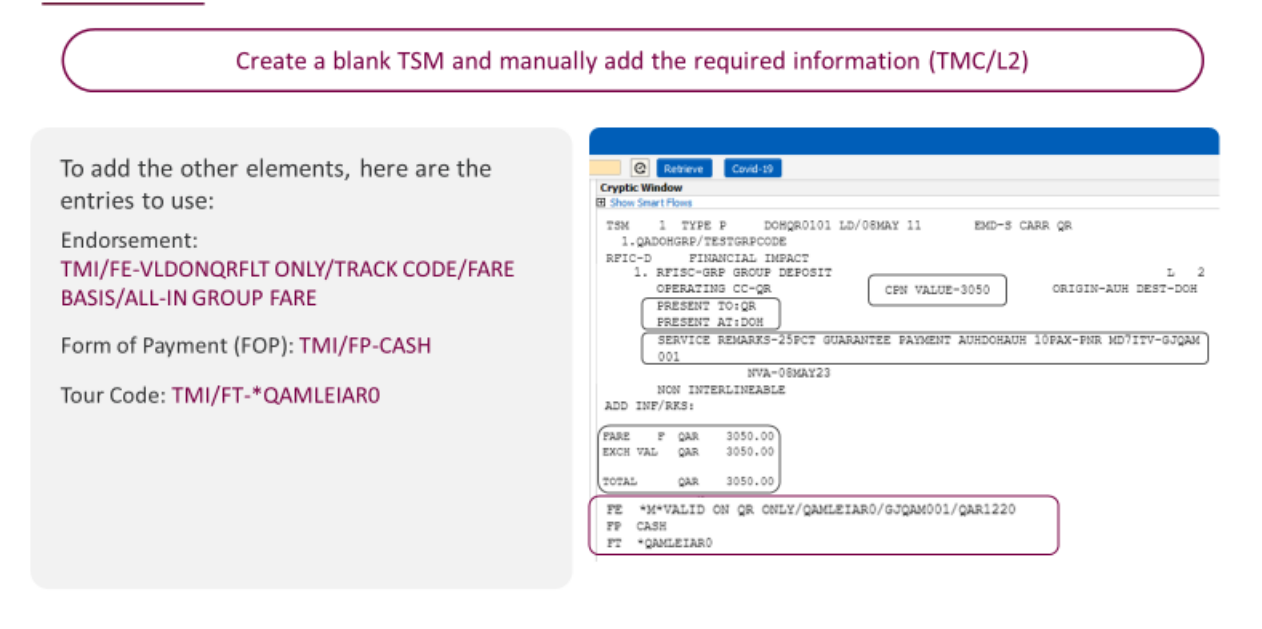

#### Groups E-Booklet V2.0 | Doha Group Desk

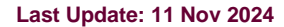

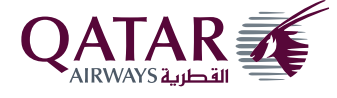

## Step 4

| Issue the Group Deposit EMD using the TTM entry                      |                                                                                                    |  |
|----------------------------------------------------------------------|----------------------------------------------------------------------------------------------------|--|
|                                                                      |                                                                                                    |  |
| TSM Checklist                                                        | © Retrieve Cavid-19                                                                                                    |  |
| EMD name (should be the same as the Group<br>Name)                   | TSM 1 TYPE P DOHOROIOI LD/05MAY 11 EMD-S CARR QR<br>1.QADOHGRP/TESTGRPCODE<br>RFIC-D FINANCIAL IMPACT<br>1. BFIS-WEB REGULE DEPOSIT |  |
| RFIC (D) and RFISC (GRP)                                             | OREATING COOR GROUP DEFOIL<br>OFERATING COOR<br>FRESENT TOIGR<br>FRESENT ATION                                                      |  |
| Coupon Value                                                         | SERVICE REMARKS-25PCT GUARANTEE PAYMENT AUHDOHAUH 10PAX-FNR MD7ITV-GJQAM<br>001<br>NVA-08MAY23<br>NOV INTERIA                       |  |
| Service Remark                                                       | ADD INF/RKS:<br>FARE F QAR 3050.00<br>EXCH VAL QAR 3050.00                                                                          |  |
| Fare Field (should be equal to the total amount on the coupon value) | TOTAL QAR 3050.00<br>FE "M"VALID ON QR ONLY/QAMLEIAR0/GJQAM001/QAR1220<br>FF CASH                                                   |  |
| Endorsement line, FOP and Tour Code                                  | PT *QANLEIARO                                                                                                    |  |

## Final Step

| Check the GRPD EMD Issued                                                                                                    |                                                                                                    |  |
|----------------------------------------------------------------------------------------------------|----------------------------------------------------------------------------------------------------|--|
| Check if the elements are correct<br>as per the Group PNR:<br>EMD name<br>RFIC (D) & RFISC (GRP)<br>Coupon Value<br>Service Remark<br>Fare Field (should be equal to the total amount<br>on the coupon value)<br>Endorsement line, FOP and Tour Code | O RETERCE     Cond-13       Cryptic Window     B Dow Samt Flow       B Dow Samt Flow       > END       SEND       END-1579024724922       TYFE-S       STS-1A LOC-N07521       INT-       FC-D       FINANCIAL IMPACT       REMARKS-GEDE       PRESENT TO-QR       PRESENT AT-OH       SERVICE REMARKS-25CCT GUARANTEE FAMENT AUNDONAUM 10PAX-FNR MD7ITV-GJQAM001       FARE F QAR 3050.00       EXCH VAL QAR 3050.00       FF CASH       FF QARM 3050.00       FF CASH       FF QARM 3050.00       FF CASH       FF QARM 3050.00       FF CASH       FF QARMELIARO       FF QARMELIARO       FF QARMELIARO |  |

#### Groups E-Booklet V2.0 | Doha Group Desk

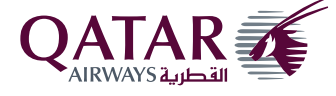

## Important Notes

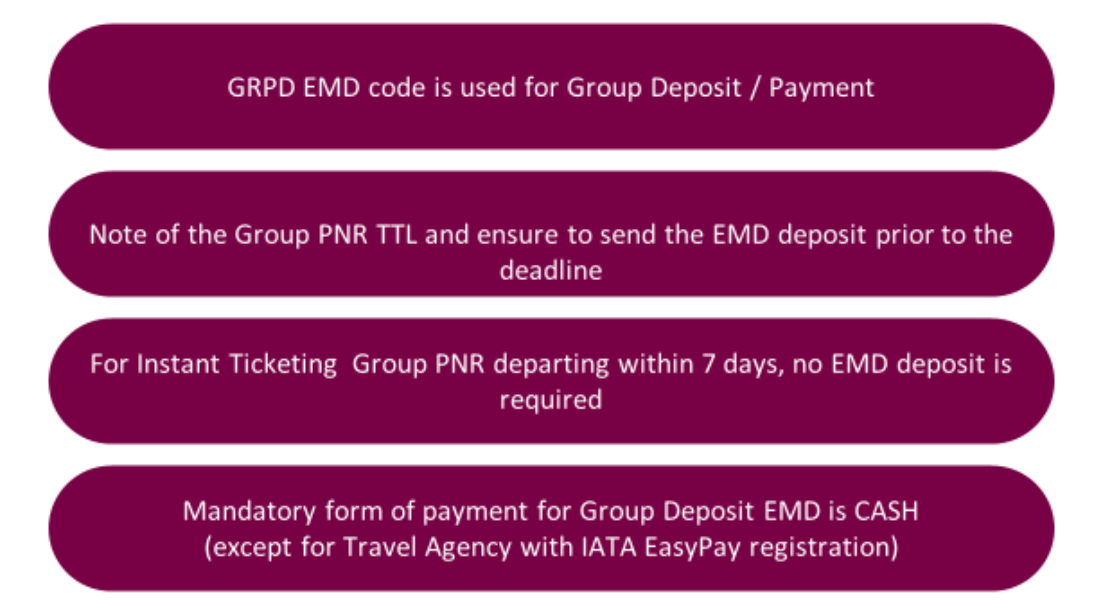

#### Additional note:

For agents registered under IATA EasyPay, group deposit EMD form of payment accepted is **CCEP**. Please refer to below sample of the EMD deposit issued by EasyPay.

| EMD-1579186785075 TYPE-S<br>INT- FCI-1 1 POI-DOH DO<br>PAX- DOH GRF/TEST TRAVEL<br>RFIC-D FINANCIAL IMPACT                                | SYS-1A LOC-WZHRCS<br>DI-230CT23 IOI-65200000<br>ADT |
|----------------------------------------------------------------------------------------------------|-----------------------------------------------------|
| CEN-1 RFISC-GRP OR DOHBOM S-O<br>DESCRIPTION-GROUP DEPOSIT<br>NON-INTERLINEABLE                                                           | VALUE-100.00                                        |
| PRESENT TO-QR<br>PRESENT AT-DOH<br>SERVICE REMARKS-25PCT DEPOSIT DOH-BOM 10PAX-PNR G<br>FARE F QAR 100.00<br>EXCH VAL QAR 100.00 RFND VAL | GJQAMOTZ-FARE BASIS                                 |
| TAX-<br>TOTAL QAR 100.00<br>/FC<br>FE VALID ON QR ONLY/GJQAMOTZ/QAMSTUAR0/100                                                             |                                                     |
| FP CCEPXXXXXXXXXXXXXX2005/1023/A366564<br>FT QAMSTUARO<br>FOID-<br>NON-ENDORSABLE                                                         |                                                     |

#### **Sample Deposit Calculation**

#### **Group Details:**

Sector : MNL-DOH Group size : 20

#### Fare Breakdown:

- Net Fare + YQ = QAR1,540
- Other Taxes = QAR60
- Fare per person = QAR1,600

#### Deposit Calculation (25% initial deposit)

25% deposit amount from **Total Fare** 

- QAR1,600 x 25% = QAR400
- QAR400 x 20 PAX = QAR8,000

#### Groups E-Booklet V2.0 | Doha Group Desk

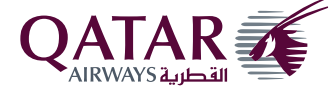

## Group TST Creation Sample (Amadeus)

Click here for the online tutorial link available on the Trade Portal

#### Step 1

Retrieve the Group PNR and ensure that important group information are present

C Ret

--- RLR SFP ---RP/DOHOR05TA/DOHOR05TA

Cryptic Window

Show Smart Flows

RTMD71TV

e

TICKET RECONCILIATION NEEDED

TK OK14JUN/DOHOR05TA

7 <u>SK SHID QR 2535003</u> 8 SK GRPT QR A 9 SK GRTC QR LEI 10 SK AGNM QR TEST AGENT DOH

11 SK GRAI OR 1234321 12 SK GRFA OR OAR1220.00

13 SK GRJT QR R

0. 10gADOH/GRP/TESTGRPCODE NM: 0

SSR GRPF QR QR AUH QR DOH

QR1041 G 17JUN 6 AUHDOH HK10 2 QR1040 C 20JUN 2 DOHAUH HK10 3 APA 123456789

SSR GRPF OR QAMLEIARO GJQAM001 (QAR1220.00

Covid-19

GR/RC 1MAY23/1956Z MD7ITV

0220 0425 \*1A/E\*

\*1A/E\*

1 0555 0600

## Applicable Group RBD

Track Code

Fare Basis

All-in Fare (Exclusive of any service fee)

Shell ID

#### Step 2

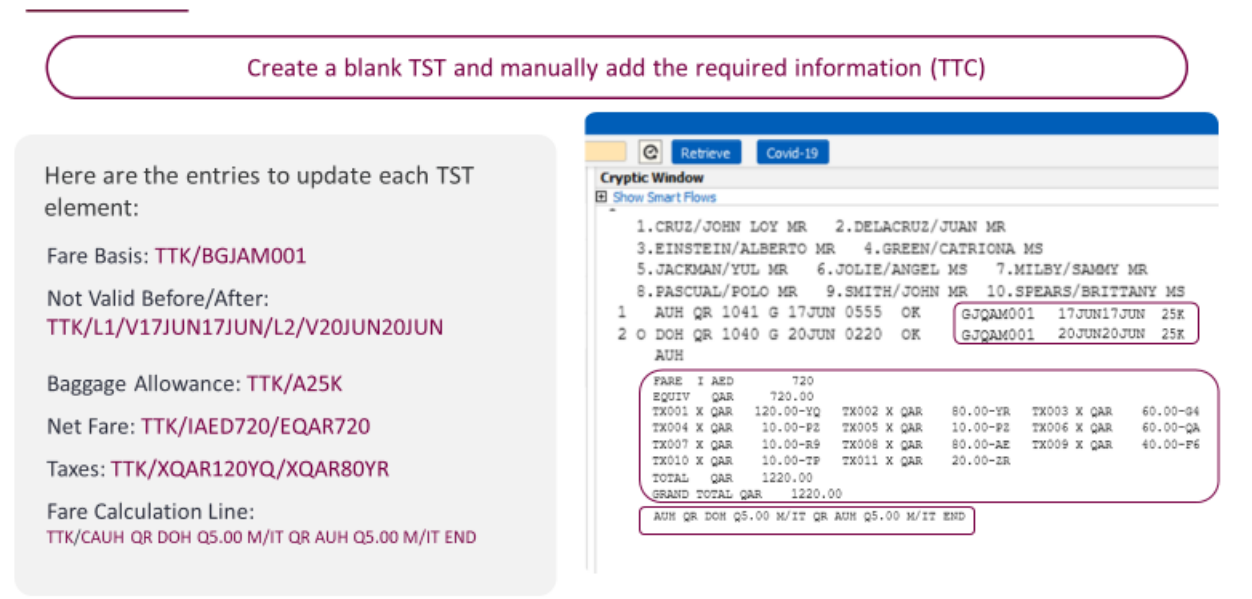

Groups E-Booklet V2.0 | Doha Group Desk

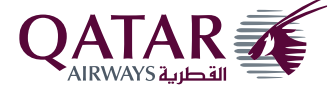

#### Step 2

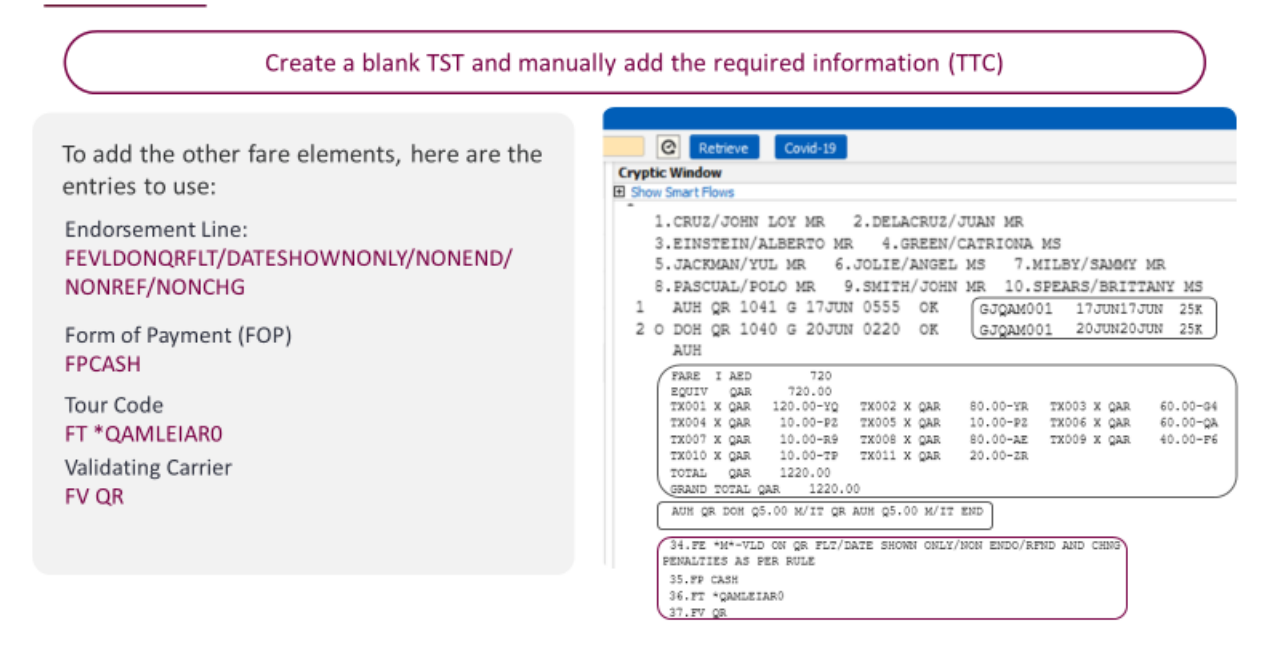

#### Step 3

| Issue the Group Ticket using the TTP entry                       |                                                                                                    |  |  |
|------------------------------------------------------------------|----------------------------------------------------------------------------------------------------|--|--|
| TST Checklist<br>Fare Basis Code<br>NVB/NVA<br>Baggage Allowance | Retrieve Covid-19      Cryptic Window      Show Smart Flows      1.CRUZ/JOHN LOY MR 2.DELACRUZ/JUAN MR      3.EINSTEIN/ALBERTO MR 4.GREEN/CATRIONA MS      5.JACKMAN/YUL MR 6.JOLIE/ANGEL MS 7.MILBY/SAMMY MR      8.PASCUAL/POLO MR 9.SMITH/JOHN MR 10.SPEARS/BRITTANY MS      1 AUH QR 1041 G 17JUN 0555 0K     GJQAM001 17JUN17JUN 25F      2 0 DDK 00 1040 G 20 UHN 0230 0K     GJQAM001 120 UHN 25F                                                                                                    |  |  |
| Net Fare and valid taxes as per date of ticket<br>issuance       | Z C DON QR 1040 G 2000N 0220 ON         COURSDI         COURSDIC         COURSDI         COURSDI         COURSDIC         COURSDIC <thcourdo< th="">         COURSDIC         <thcourdo< td=""></thcourdo<></thcourdo<> |  |  |
| Fare Calculation Line and Endorsement Line                       | TOTAL QAR 1220.00<br>GRAND TOTAL QAR 1220.00<br>AUM QR DON Q5.00 M/IT QR AUM Q5.00 M/IT END<br>34.FE *M*-VLD ON QR FIT/DATE SHOWN ONLY/NON ENDO/RFND AND CHING<br>PENALTIES AS PER RULE                                                                                                    |  |  |
|                                                                  | 35.FF CASH<br>36.FT *QAMLEIAR0<br>37.FF QR                                                                                                    |  |  |

#### Groups E-Booklet V2.0 | Doha Group Desk

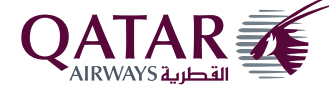

#### **Final Step**

| Chee                                                    | Check the Group Ticket Issued                                                                                                    |  |
|---------------------------------------------------------|----------------------------------------------------------------------------------------------------|--|
| Check if the elements are correct as per the Group PNR: | Could-19<br>Cryptic Window<br>B Show Smart Flows                                                                                                    |  |
| Fare Basis Code                                         | > TWD/L55                                                                                                    |  |
| NVB/NVA                                                 | TKT-1571619457273         RCI-         1A         LOC-MD7ITV           OD-DOHDOH         SI-         FCFI-9         POI-DOH         DOI-07MAY23         IOI-65800140           9.SMITH/JOHN         MRT         ADT         S         I |  |
| Baggage Allowance                                       | 1 OAUHQR 1014 G 17JUN0555 OK GJQAM001 A 17JUN17JUN 25K<br>2 ODOHQR 1040 G 20JUN0220 OK GJQAM001 O 20JUN20JUN 25K<br>AUH                                                                                                    |  |
| Issued on IT/fare                                       | FARE I IT<br>TOTALTAX QAR 500.00<br>TOTAL IT                                                                                                    |  |
| Fare Calculation Line                                   | /FC AUH QR DOH Q5.00 M/IT QR AUH Q5.00 M/IT END<br>FE VLD ON QR/FLT DATE SHOWN ONLY/NON ENDO/RFND AND CHNG PENALTIES                                                                                                    |  |
| Tour Code                                               | AS PER RULE<br>FF CASH<br>FT QAMLEIARO<br>NON-ENDORSABLE<br>FOR TAX/FEE DETAILS USE TWD/TAX<br>NET REPORTING IT/BT                                                                                                    |  |

## Important Notes

For countries with a different Local Selling Fare (ex. MNL uses USD and the Qatar Local Currency Fare is in QAR), update the TST with its LSF then convert to its local currency (QAR)

Q-surcharge (when applicable) to be updated as part of the fare by including it in the fare calculation line

For CHD and INF PAX type, fare basis should reflect CH or IN as ticket designator

Sample entry you may use: TTK/BGJQAMPZZ <space> CH

Group Baggage Allowance to follow as per below fare family attribute per cabin. Economy Cabin: Classic, Business Cabin: Comfort, First Class: Elite

Issuing Office to update the Group PNR with active Beyond Business Code for corporate tracking (Beyond Business Code is comprised of 7 characters and starts with QAQ)

Sample entry you may use: OS QR DC/QA

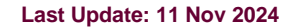

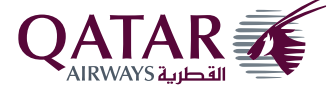

## Groups Terms and Conditions (Click here for the Groups T&C link available on the Trade Portal)

## Standard Groups

#### Standard Groups booking terms and conditions:

Minimum Group Size: 10 passengers in Economy Class / 6 passengers in Premium Class.

Sales Validity: From booking/seat confirmation until first outbound flight departure.

Travel Validity: As per the confirmed and ticketed dates in the Group PNR.

Materialisation Rate: 80% from the total group size booked or required minimum group size.

Penalty Per Seat Below Required Materialisation: As per the deposit percentage collected based on the approved base fare + YQ. For instant ticketing, where no deposit is involved, penalty per seat below the required materialisation is 25% of the approved group fare.

Deposit Deadline: Within 24 hours from PNR confirmation. For travel within 7 days, NIL deposit as instant ticketing required.

Deposit Amount Required: Minimum 25% NONREF / NON-TRANSFERABLE deposit, based on the approved group fare.

Note: For deposit collected as EMD, this serves as a guarantee payment subject for refund provided minimum group materialization is met. Processing of refund to travel agent is within 7-10 working days upon reporting of ticket utilisation.

Ticketing Time Limit: On / before 7 Days prior to departure upon payment of Guarantee Deposit. For travel within 7 days, instant ticketing is required.

#### Reservation Change After Ticketing (Date/Flight/Route):

- Permitted against group ticket re-issuance in individual RBD for inbound direction only.
- Changes permitted with a fee of QAR 150 plus no-show fee / applicable fare difference (if any).
- Rebooking is permitted before the group ticket expiry and not applicable for a group size of 10
  passengers.
- Not applicable to one-way booking. Not applicable in case of complete change of itinerary.

No-show: No-show passengers can be rebooked by creating new individual booking and ticket can be reissued to the lowest applicable market fare.

- No-show Fee of QAR 220 per ticket for all cabin types must be collected in addition to the Reservation Change Fee of QAR 150 and applicable fare difference.
- Not applicable to one-way booking and ticket will be forfeited.

Name Correction/Changes (Before Ticketing): Permitted FOC.

Name Change (After Ticketing): Permitted at QAR 150 plus applicable service fees.

Ticket Refund: Group Tickets are non-refundable except for unutilised taxes. However, certain taxes remain non-refundable, e.g. YQ/YR, E3, S4, etc.

Child Fare and Infant Occupying a Seat: Standard Child discount is applicable. Allowed ratio is 20% of the final group size, combined for child and infant with seat.

Infant Fare (without seat): Standard infant discount applies.

Taxes, Airport Fees and other Surcharges: Additional Surcharges may be applicable for certain flights during weekend or peak travel dates. Taxes, airport fees & service charges are subject to change without prior notice. Any tax difference at the time of ticketing must be collected.

#### Groups E-Booklet V2.0 | Doha Group Desk

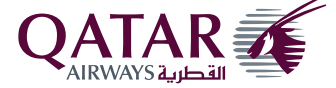

Post-Ticketing Changes Click <u>here</u> for the Post-ticketing Changes link available on the Trade Portal

| Group Transaction                                    | Flexibility & Notes / Fees                                                                                                    | Mandatory E-mail Subject                                |
|------------------------------------------------------|----------------------------------------------------------------------------------------------------|---------------------------------------------------------|
| Name Change<br>Name Correction                       | Name Change Permitted – QAR150<br>Name Correction Permitted – FOC<br>✓ Before Flight Departure<br>✓ Flight/Travel must be same with the group                                                                                                    | Group Ticket Name Change: PNR / Ticket<br>Number        |
| Reservation Change<br>(*Upgrade, Flight/Date Change) | Permitted with fee of QAR150<br>(*Change fee does not apply on cabin upgrade and applicable on<br>both sectors on the same flights)<br>✓ Fare/Tax difference to be collected<br>✓ Reservation change on inbound flight only                           | Group Ticket Reservation Change: PNR / Ticket<br>Number |
| Route Change                                         | Permitted with fee of QAR150         ✓       Fare/Tax difference to be collected         ✓       Route change on inbound flight only         ✓       Maximum 20% of the total group size only                                                         | Group Ticket Route Change: PNR / Ticket<br>Number       |
| No-show<br>(Same day rebooking / cancellation)       | Rebooking permitted with fee of QAR220         ✓       Raise group ticket to FIT         ✓       Fare/Tax difference to be collected         ✓       Reservation change fee of QAR150 applies         ✓       Not applicable for One-way trip journey | Group No-show Rebooking: PNR / Ticket<br>Number         |
| Refund                                               | Group Ticket once issued is non-refundable                                                                                                    | N/A                                                     |

| Group Transaction                                                    | General Handling / Process                                                                                                    |
|----------------------------------------------------------------------|----------------------------------------------------------------------------------------------------|
| Name Change<br>Name Correction                                       | <ol> <li>Refund the passenger ticket being requested for name change/correction &amp; share the refund mask.</li> <li>Send the email using the request template, with passport copy.</li> <li>QR office to process the name change/correction on GDS and TA to be advised with the name change/correction with TTL (immediate ticketing)</li> <li>Issue the new PAX/corrected name ticket</li> <li>Share the utilization summary to DOH-GD/Tariff</li> </ol>              |
| Reservation Change<br>(*Upgrade, Flight/Date Change)<br>Route Change | <ol> <li>Book the new preferred flight on new PNR and send to Tariff for guide on ADC</li> <li>Tariff to assist on providing ADC</li> <li>TA to proceed with reissuance accordingly</li> <li>TA to split the PAX from group PNR and ensure to cancel the group seat to avoid dupe</li> <li>TA to send summary of reissued tickets EOD using a template</li> <li>*Change fee does not apply on cabin upgrade and applicable on both sectors on the same flights</li> </ol> |

Groups E-Booklet V2.0 | Doha Group Desk

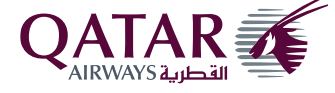

| Group Transaction                                                                                                    | Travel Agent's Important Tasks & Reminders                                                                                                    |  |
|----------------------------------------------------------------------------------------------------|----------------------------------------------------------------------------------------------------|--|
| Name Change<br>Name Correction                                                                                         | <ul> <li>Ensure applicable fee is collected for name change</li> <li>Send the request using the request template and PAX passport copy</li> <li>Issue the ticket immediately after name change/correction notification</li> <li>Share the utilization summary after issuance</li> </ul>                                                |  |
| Reservation Change<br>(*Upgrade, Flight/Date Change)<br>Route Change<br>No-show<br>(Same day rebooking / cancellation) | <ul> <li>Rebook on lowest market fare RBD</li> <li>Reissue the ticket accordingly, with correct TST mask, FE element, tour code, fare basis, etc.</li> <li>Split the group PNR for the PAX being requested for flight change and release the G/class seat</li> <li>Share the summary of reissued ticket as per the template</li> </ul> |  |

Groups E-Booklet V2.0 | Doha Group Desk

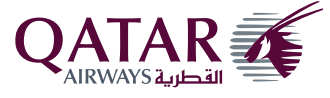

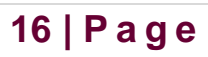

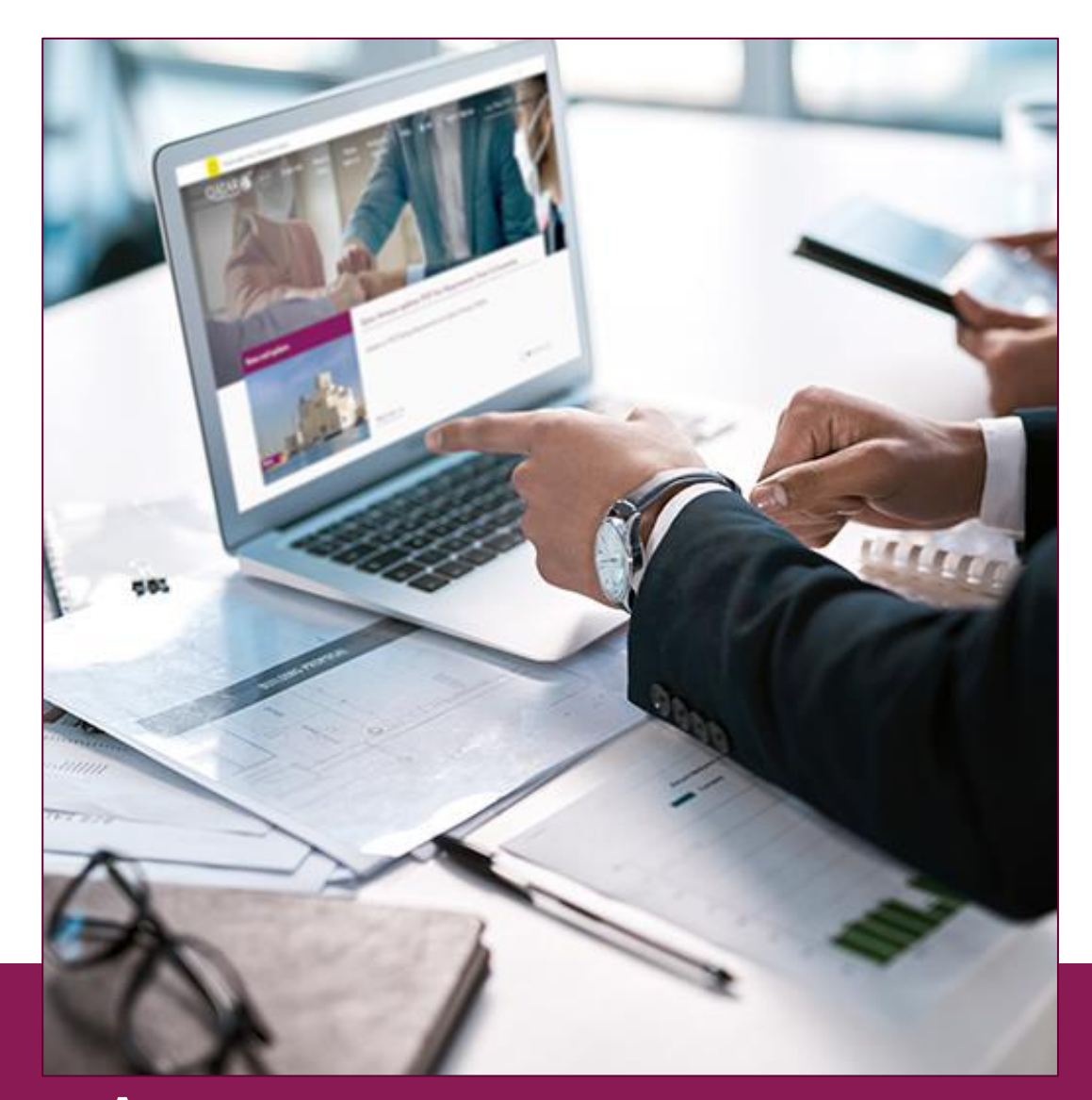

## <u>Annexure</u> Groups Process & Guidelines

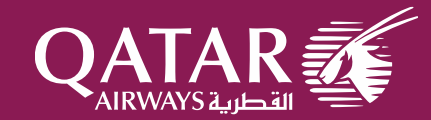

## **Groups General Workflow**

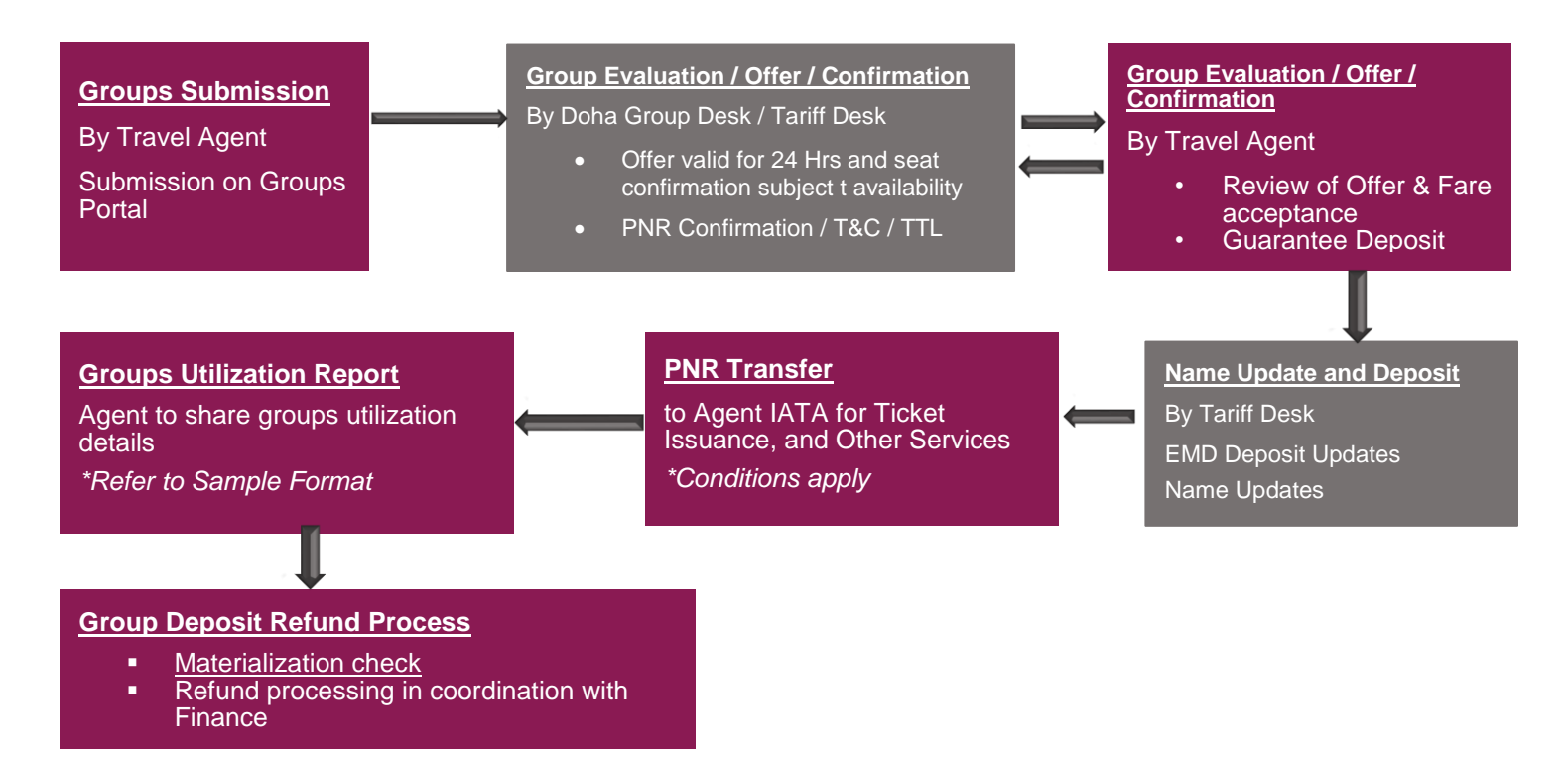

## **Reminders:**

- ✓ Online group submission through the Trade Portal
- ✓ Group offer validity is 24Hrs and confirmation is subject to seat availability
- ✓ Guarantee Payment/Deposit is required within 48 Hours upon seat confirmation
- ✓ Required group materialization is 80% of the total group size
- ✓ Travel Agent to provide specific office ID/PCC and group PNR must be ticketed instantly/within TTL
- ✓ Travel Agent to ensure <u>correct deal codes</u> are inserted on the booking to ascertain that the tickets can be included in the revenue/sales

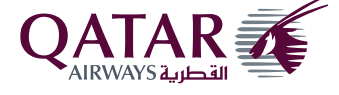

## **Guarantee Deposit Matrix**

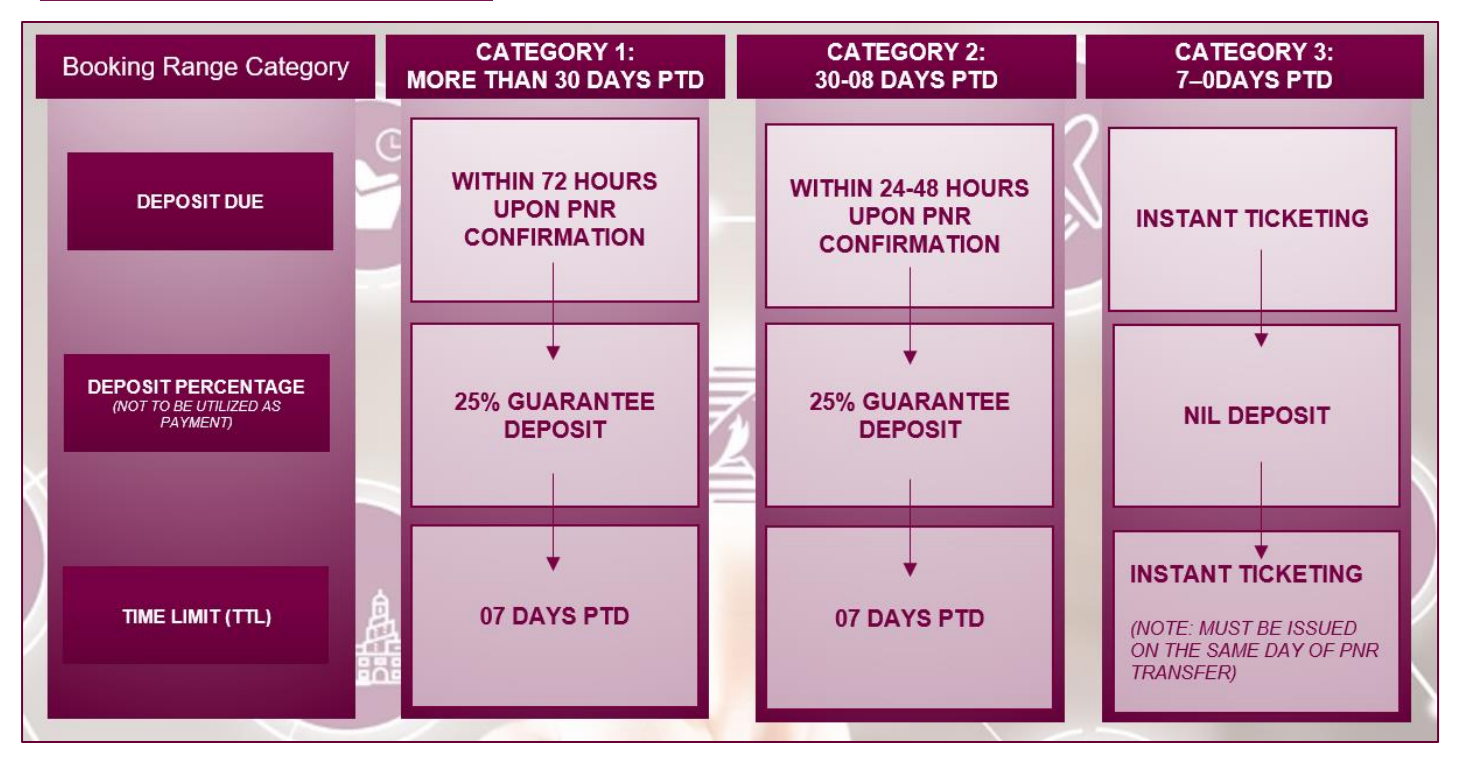

## Sample Groups Travel Departure Category

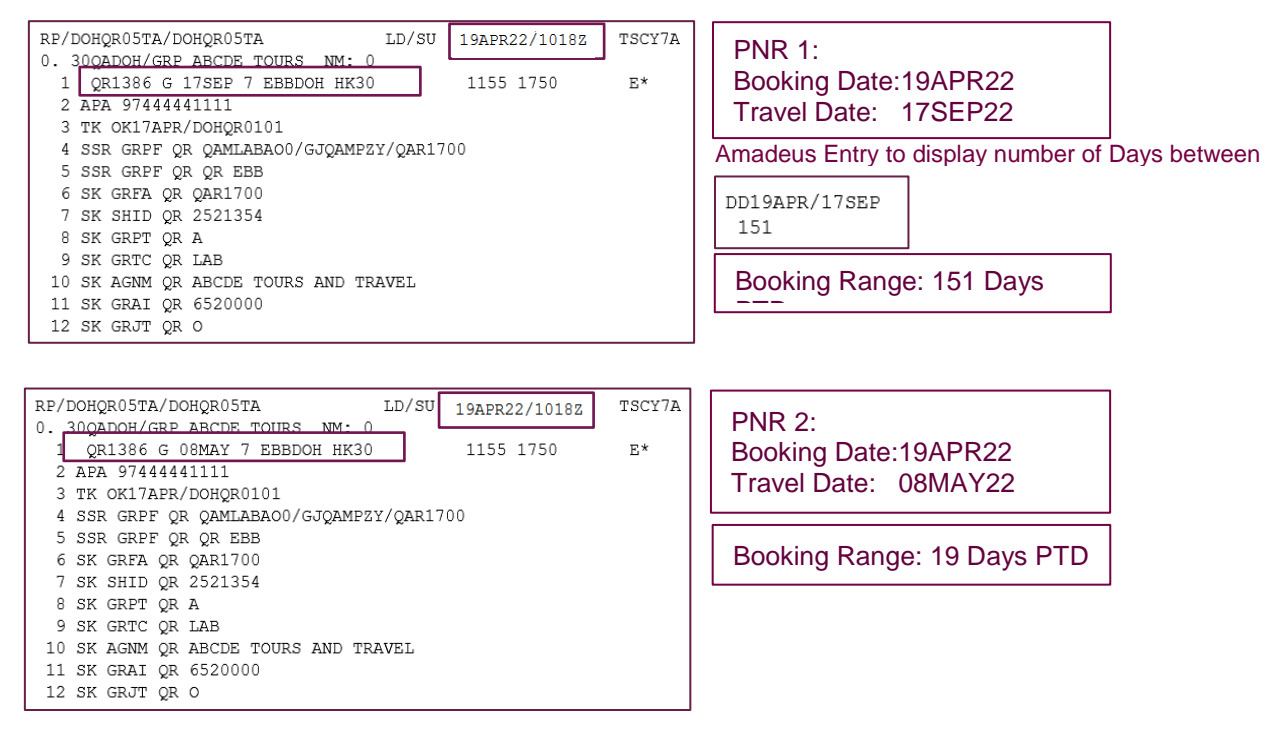

Groups E-Booklet V2.0 | Doha Group Desk

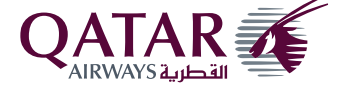

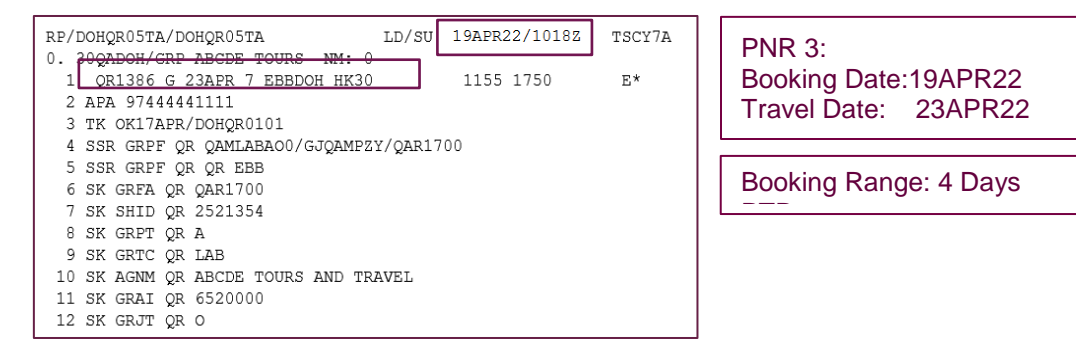

## Sample Scenario Group Deposit

Scenario: Booking date: 19APR22 30 PAX QAR1,000 fare per person

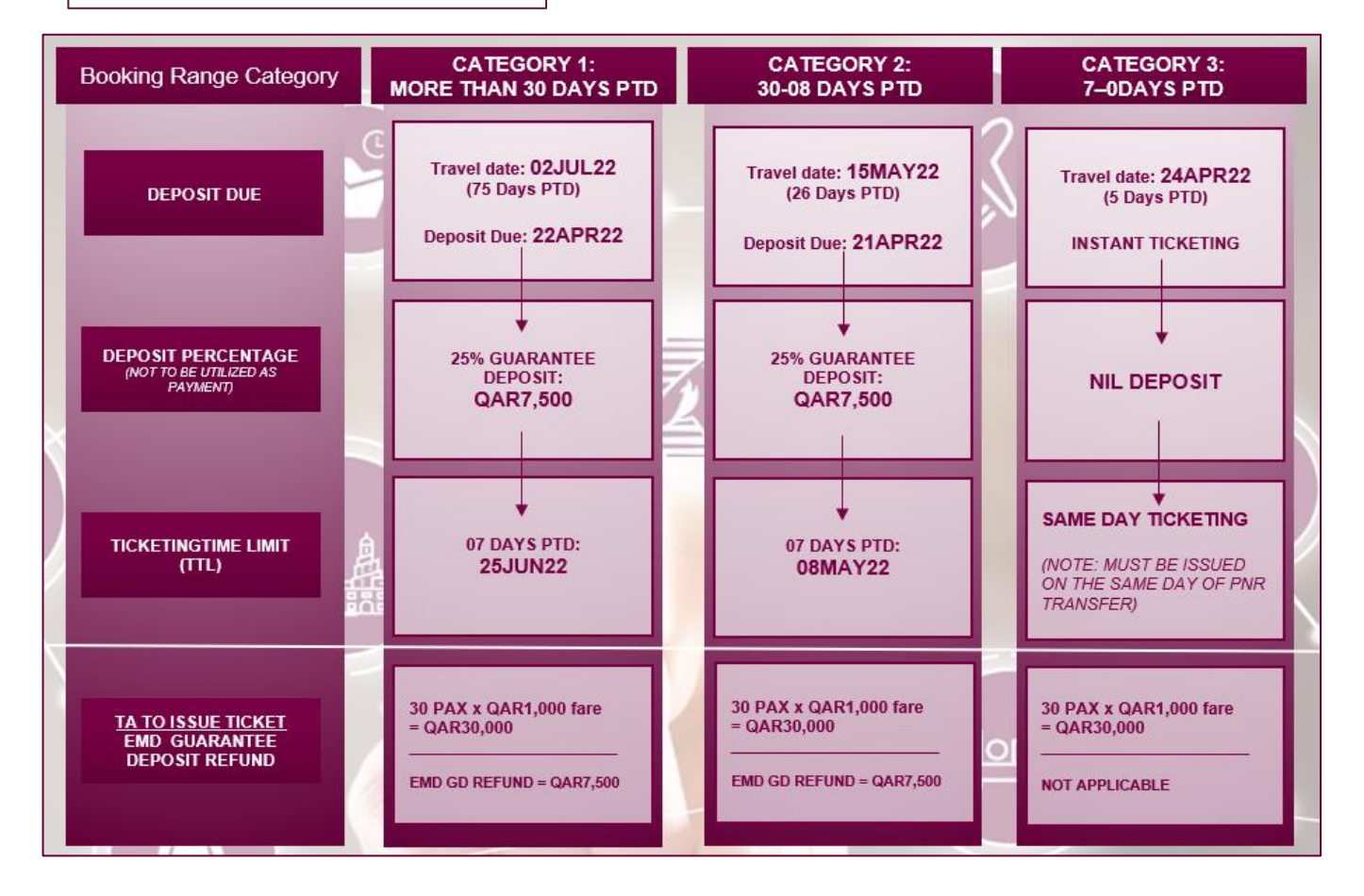

#### Important Notes:

- PNR transfer upon payment of required guarantee deposit (except for instant ticketing)
- Groups utilization report to be sent on same day after Ticket Issuance
- Guarantee deposit refund AFTER ticket issuance with at least 80% groups materialization rate
- Guarantee deposit refund processing may take 07-10 working days from utilization report date

#### Groups E-Booklet V2.0 | Doha Group Desk

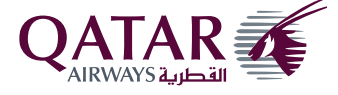

## **Important Tasks**

### **QR Office (Group Desk & Tariff Desk)**

### **Before Ticketing**

- Flight search and selection
- Group offer and seat confirmation
- Guarantee payment / EMD deposit verification
- TTL update and SK DEPO update
- Name update
- IATA / Office ID / PCC verification
- Group PNR transfer

## After Ticketing

- Group materialization check
- Guarantee payment refund after group utilization summary, in coordination with management.

## Travel Agents

## **Before Ticketing**

- Deposit/guarantee payment
- Names and APIS form/template
- Ticket issuance (TST creation, seat assignment, etc.)

## After Ticketing

- Corporate code/Beyond Business code
   update
- Group ticket utilization summary
- EMD refund of guarantee deposit after approval

#### Important notes:

- Send complete Names/APIS form (as per the excel sheet provided)
- The names/APIS template be completely filled-out with correct passenger passport details and no input of special characters
- Name Correction BEFORE ticketing to be sent to Tariff Desk
- Any PNRs affected by Schedule Change to be actioned by Groups and Tariff Desk
- Post-Ticketing transactions (Reissue calculation, Name Change, etc. to be liaised with Tariff Team during transition)
- Send completely filled-out Groups Utilization Report upon Group Ticket issuance

## Names / APIS template

| Advanced Passenger Information (API / APIS) Group Template |                                                                                            |                                                                    |                 |                                                    |                                   |                                  |                                     |                                  |           |       |          |  |  |  |
|------------------------------------------------------------|--------------------------------------------------------------------------------------------|--------------------------------------------------------------------|-----------------|----------------------------------------------------|-----------------------------------|----------------------------------|-------------------------------------|----------------------------------|-----------|-------|----------|--|--|--|
|                                                            | Group PNR                                                                                  |                                                                    |                 |                                                    | Prepared by<br>(Name of<br>Agent) |                                  |                                     | Date Submitted<br>(DD-MMM-YY)    |           |       |          |  |  |  |
|                                                            | APIS Details                                                                               |                                                                    |                 |                                                    |                                   |                                  |                                     | Passenger Name (as per passport) |           |       |          |  |  |  |
| No.                                                        | Document Type<br>P-Passport<br>I-ID Card<br>A - Approved non-standard<br>identity document | Passport Issuing<br>Country<br>(use 3 letter IATA<br>country dode) | Passport Number | Nationality<br>(use 3 letter IATA<br>country dode) | Date of Birth<br>(DD-MMM-YY)      | Gender<br>M - Male<br>F - Female | Passport Expiry Date<br>(DD-MMM-YY) | First Name                       | Last Name | TITLE | ΡΑΧ ΤΥΡΕ |  |  |  |
| SAMPLE                                                     | P                                                                                          | QAT                                                                | 112233          | QAT                                                | 15-Jan-80                         | M                                | 15-Jan-30                           | ALNASSER                         | MOHAMED   | MR    | ADULT    |  |  |  |
| 1                                                          |                                                                                            |                                                                    |                 |                                                    |                                   |                                  |                                     |                                  |           |       |          |  |  |  |
| 2                                                          |                                                                                            |                                                                    |                 |                                                    |                                   |                                  |                                     |                                  |           |       |          |  |  |  |
| 3                                                          |                                                                                            |                                                                    |                 |                                                    |                                   |                                  |                                     |                                  |           |       |          |  |  |  |
| 4                                                          |                                                                                            |                                                                    |                 |                                                    |                                   |                                  |                                     |                                  |           |       |          |  |  |  |
| 5                                                          |                                                                                            |                                                                    |                 |                                                    |                                   |                                  |                                     |                                  |           |       |          |  |  |  |
| 6                                                          |                                                                                            |                                                                    |                 |                                                    |                                   |                                  |                                     |                                  |           |       |          |  |  |  |
| 7                                                          |                                                                                            |                                                                    |                 |                                                    |                                   |                                  |                                     |                                  |           |       |          |  |  |  |
| 8                                                          |                                                                                            |                                                                    |                 |                                                    |                                   |                                  |                                     |                                  |           |       |          |  |  |  |
| 9                                                          |                                                                                            |                                                                    |                 |                                                    |                                   |                                  |                                     |                                  |           |       |          |  |  |  |
| 10                                                         |                                                                                            |                                                                    |                 |                                                    |                                   |                                  |                                     |                                  |           |       |          |  |  |  |

#### Groups utilization sample form

| Group Booking Details |     |          |            |       |                 | EMD Deposit Details |                     |     | Group Utilization Summary |               |          |               |          |               |           |                |         |                |               |
|-----------------------|-----|----------|------------|-------|-----------------|---------------------|---------------------|-----|---------------------------|---------------|----------|---------------|----------|---------------|-----------|----------------|---------|----------------|---------------|
| SN                    | PNR | Shell ID | Group Size | Route | O/B Travel Date | I/B Travel Date     | Corporate Deal Code | EMD | EMD Value                 | Date of Issue | TKTD ADT | ADT TKT Value | TKTD CHD | CHD TKT Value | TKTD INFT | INFT TKT Value | MR %    | Ticket Numbers | Date of Issue |
| 1                     |     |          |            |       |                 |                     |                     |     |                           |               |          |               |          |               |           |                | #DIV/0! |                |               |
| 2                     |     |          |            |       |                 |                     |                     |     |                           |               |          |               |          |               |           |                | #DIV/0! |                |               |
| 3                     |     |          |            |       |                 |                     |                     |     |                           |               |          |               |          |               |           |                | #DIV/0! |                |               |
| 4                     |     |          |            |       |                 |                     |                     |     |                           |               |          |               |          |               |           |                | #DIV/0! |                |               |
| 5                     |     |          |            |       |                 |                     |                     |     |                           |               |          |               |          |               |           |                | #DIV/0! |                |               |
| 6                     |     |          |            |       |                 |                     |                     |     |                           |               |          |               |          |               |           |                | #DIV/0! |                |               |

Groups E-Booklet V2.0 | Doha Group Desk

Last Update: 11 Nov 2024

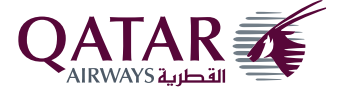

21 | P a g e

#### Important notes:

- 1. To be completely filled-out with correct group details
- 2. Completed Groups Utilization Report must be sent on the SAME day the tickets are issued
- 3. Groups Utilization Report to be sent to Group Desk, Tariff Counter, Key Account Manager and RCM

#### Additional entries (Amadeus)

- 1. Create group seating request STNG
- 2. Remove un-ticketed passenger name from a group PNR without reducing the seat 1G (1 = Passenger name no.)
- 3. To add passenger name NM1SMITH/JOHN MR
- 4. Display name elements only on PNR RTN
- 5. Update the Beyond Business code/corporate code **OS QR DC/**

#### Other GDS entries: (PNR claim): Sabre (1S) & Galileo (1G)

| SABRE - Action                                          | Example      |  |  |  |  |  |
|---------------------------------------------------------|--------------|--|--|--|--|--|
| Step 1: Display the carrier PNR from the airline system | ¤QQR/*ABCXYZ |  |  |  |  |  |
| Step 2: Claim the PNR (CLM) to complete the claim       | ¤QQR/CLM     |  |  |  |  |  |
| Step 3: End the Sabre PNR                               | 6P and E     |  |  |  |  |  |

| GALILEO - Action                                                       | Example     |  |  |  |  |  |
|------------------------------------------------------------------------|-------------|--|--|--|--|--|
| Step 1: Retrieval by Qatar Airways record locator, for e.g             | C/QR*ABCXYZ |  |  |  |  |  |
| Step 2: R eturing the booking file with the new Galileo record locator | C/QR/OK     |  |  |  |  |  |
| Step 3: Finish the claim transaction                                   | R.XX+E      |  |  |  |  |  |

#### Input of Beyond Business Code comprises of 07 characters and starts with QAQ.

Update the deal code in the PNR with an OSI entry\*

Entry Sample:

- 1. Galileo
- 3. World span
- SI.QR\* DC/QAQXXXX
- 2. Sabre & Abacus 30SI QR DC/QAQXXXX
  - 30SI QR DC/QAQXXXX

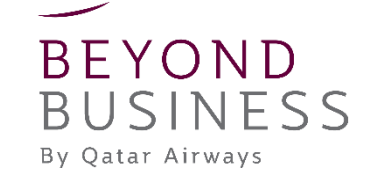

## Groups FAQs available on this link $\rightarrow$ Here

Groups E-Booklet V2.0 | Doha Group Desk

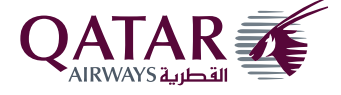

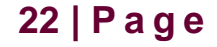

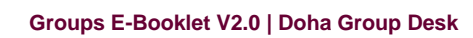

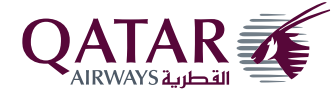

Last Update: 11 Nov 2024

23 | P a g e

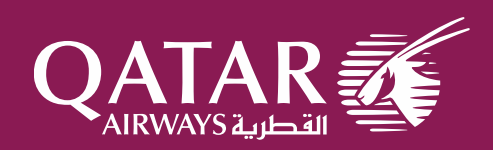